# SESI LATIHAN SISTEM MYKKP 2.0 BAGI MODUL OSH COORDINATOR

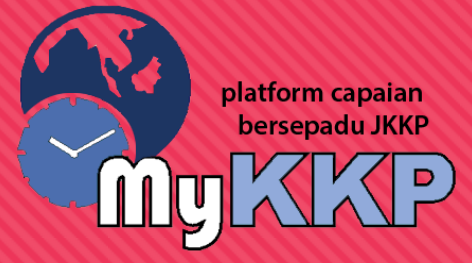

# PENDAFTARAN PUSAT PENGAJAR OSH COORDINATOR

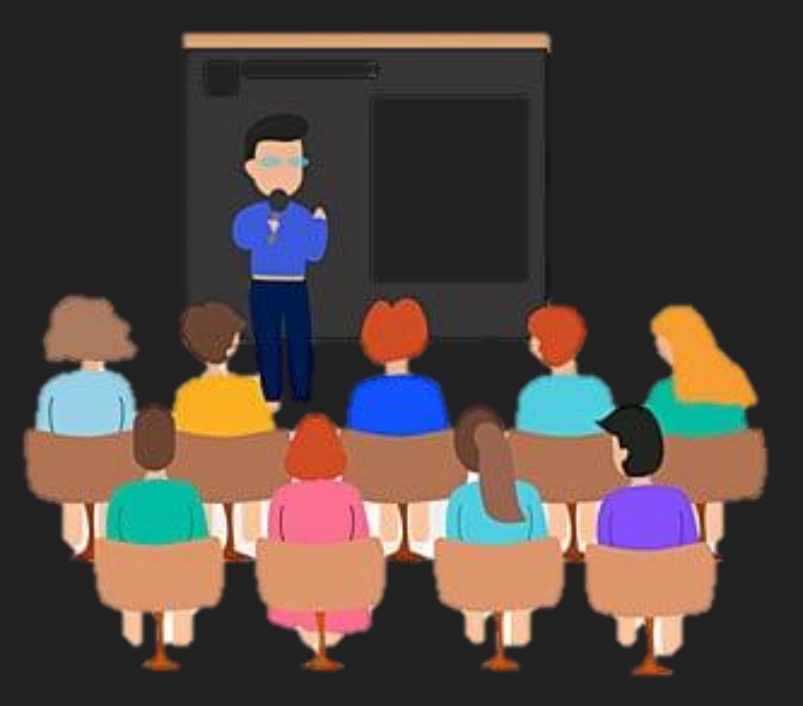

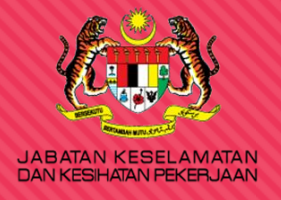

### platform capaian bersepadu JKKP MYKKKP

# **AGENDA LATIHAN**

# Pendaftaran Pusat Pengajar

- Pendaftaran tempat kerja lain-lain Sektor (TKLS)
- Permohonan Aktif No Daftar Tempat kerja (PATK)

# Pendaftaran Kursus OSH Coordinator

# PENDAFTARAN KURSUS OSH COORDINATOR

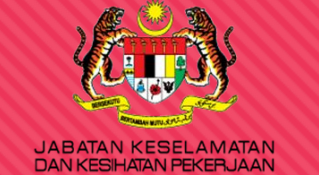

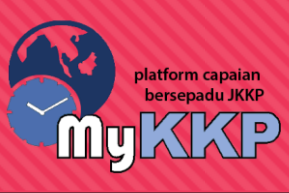

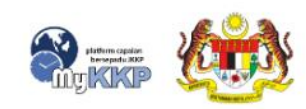

PENGENALAN

SEMAKAN OYK/ORANG TERLATIH

SEMAKAN FYK INFOGRAM

HUBUNGI KAMI N

MEJA BANTUAN FAQ

PENDAFTARAN LOG MASUK

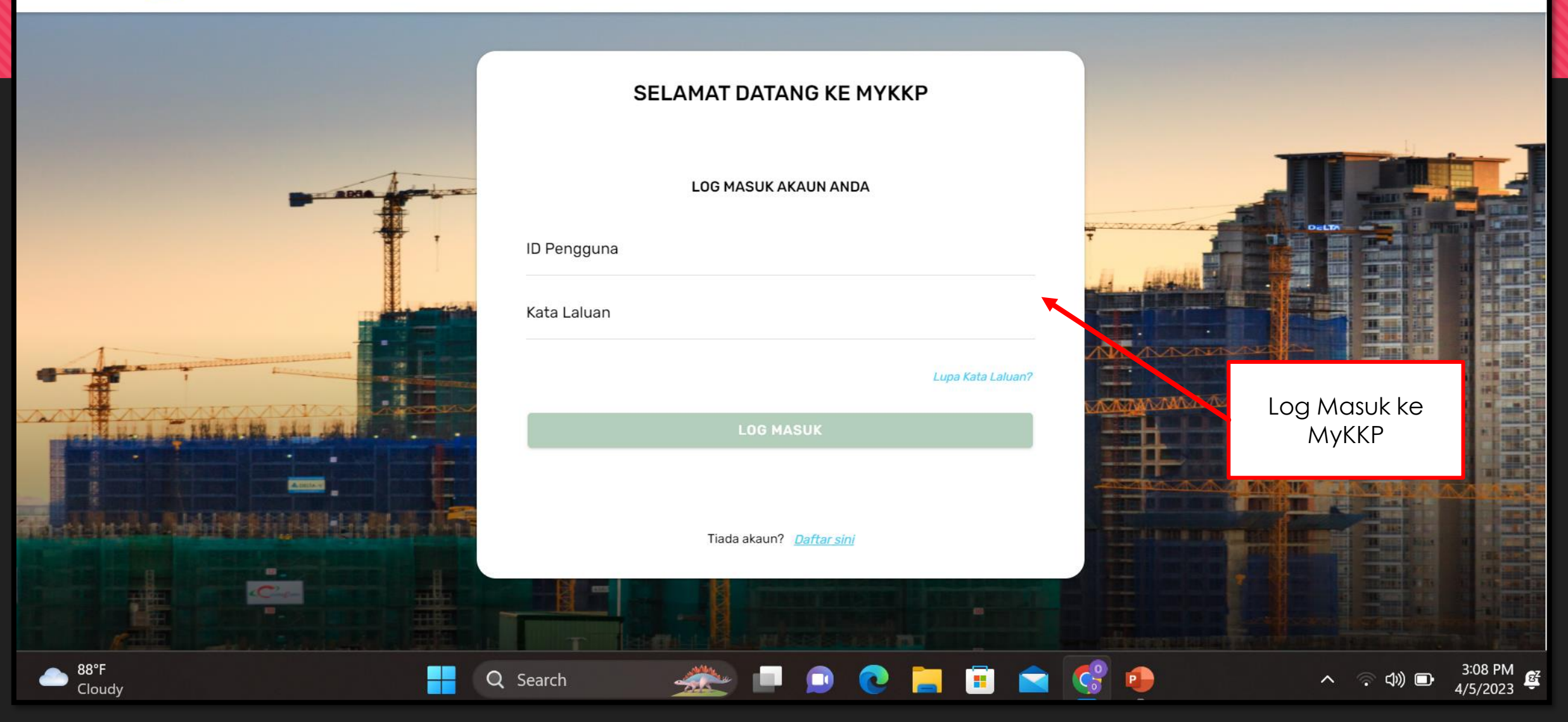

|                              | MyKKP                                     |                          | AMA                                      |  |                          |     | ✔ Meja Bantuan      | Log Kelu |
|------------------------------|-------------------------------------------|--------------------------|------------------------------------------|--|--------------------------|-----|---------------------|----------|
| MOHAMAD KHIR BIN<br>MOHD SOM |                                           | PERKHIDMATAN ATAS TALIAN |                                          |  |                          |     | TEMPAT KERJA/KILANG |          |
|                              | PEMOHON                                   |                          | PENDAFTARAN, PEMERIKSAAN,                |  | PEMBERITAHUAN KEMALANGAN | ~   | Diluluskan          | 1        |
| ۲ <u>۵</u>                   | Menu Utama                                |                          | PENGUJIAN TEMPAT<br>KERJA/KILANG/JENTERA |  | DAN ADUAN                | (2) | Sedang Diproses     | 0        |
| Do                           | Profil Saya 💙<br>Profil Tempat<br>Kerja 💙 |                          |                                          |  |                          | ×   | Ditolak             | 0        |
| /<br>M                       | Senarai Permohonan                        | 6                        | PENGAKTIFAN TEMPAT KERJA<br>(PATK)       |  | LAIN-LAIN PERKHIDMATAN   | X   | Belum Dihantar      | 0        |
| /                            | Pusat Pengajar<br>OSH-C                   |                          |                                          |  |                          | RM  | Pembayaran          | 0        |
|                              | Temuduga /<br>Verifikasi<br>Pembavaran    |                          | MYSKUD                                   |  | NOTIS/SURAT ARAHAN       |     | Surat Menyurat      | 0        |
| ß                            | Surat Menyurat                            | MAKLUMAN                 | Klik pada <b>Pusat</b><br>Pengajar OSH-C |  |                          |     | Notis Aktif         | 0        |
|                              | Kemalangan 🔨                              |                          |                                          |  |                          |     |                     |          |

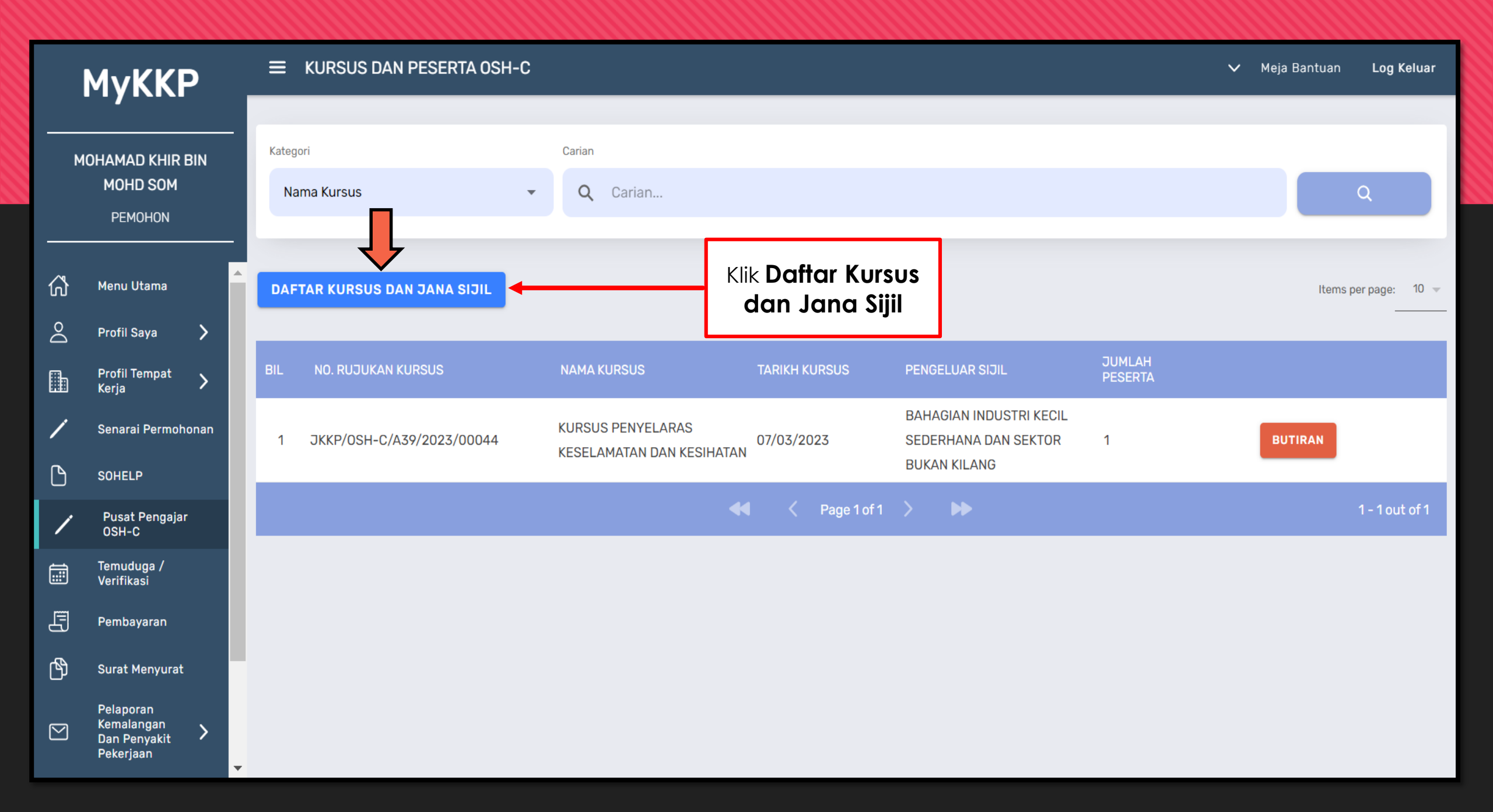

## Tab 1 : Muatnaik Logo dan Tandatangan

## Maklumat Kursus dan Peserta Yang Terlibat

MYKKP • MAKLUMAT KURSUS DAN PESERTA YANG TERLIBAT

MAKLUMAT KURSUS DAN PESERTA YANG TERLIBAT

Sila isikan maklumat dibawah. Setiap ruangan yang bertanda 🛨 adalah diwajibkan.

| Muatnaik Logo dan Tandatangan Maklumat Kursus Peserta Kursus | <ol> <li>1. Isi Nama Pengeluar Sijil<br/>(Nama Pusat Pengajar)</li> <li>2. Muatnaik Logo Pusat</li> </ol> |
|--------------------------------------------------------------|----------------------------------------------------------------------------------------------------|
| Nama Pengeluar Sijil*                                        | Pengajar.<br>3. Muatnaik Tandatangan                                                                      |

#### **LOGO DAN TANDATANGAN**

|   | Dokumen Sokongan |                             |          |        |           |  |  |  |
|---|------------------|-----------------------------|----------|--------|-----------|--|--|--|
|   |                  | Keterangan                  | Muatnaik | Syarat | Bil. Fail |  |  |  |
| ⇒ | 1                | Logo Pusat Pengajar         | <u>+</u> | WAJIB  | 0         |  |  |  |
| ⇒ | 2                | Tandatangan Pengeluar Sijil | 1        | WAJIB  | 0         |  |  |  |

#### III MUATNAIK LOGO DAN TANDATANGAN (UNTUK JANAAN SIJIL)

Nama Pengeluar Sijil\*

ABC CONSULTANTS SDN BHD

#### III LOGO DAN TANDATANGAN

## Tab 2 : Isi Maklumat Kursus

| Muatnaik Logo dan Tandatangan <b>2 Maklumat Kursus 3</b> Peserta Kursus |                                           |    |                                         |
|-------------------------------------------------------------------------|-------------------------------------------|----|-----------------------------------------|
| # MAKLUMAT KURSUS                                                       |                                           |    |                                         |
| Tajuk Kursus*                                                           | Cara Penyampaian *                        |    |                                         |
| KURSUS OSH-COORDINATOR                                                  | Bersemuka                                 |    |                                         |
| Lokasi Kursus* PULSE GRANDE PUTRAJAYA                                   |                                           | 1. | lsi ruangan <b>Tajuk Kursus</b>         |
| Kursus Berkaitan                                                        | Tarikh Mula                               | 2. | isi ruangan Lokasi<br>Kursus.           |
| 1 bengkel 1<br>2 bengkel 2<br>3 Rentkel 3                               | 05-Apr-2023<br>06-Apr-2023<br>07-Apr-2023 | 3. | Pilih <b>Cara Penyampaian</b><br>kursus |
| 3 Bengkel 3                                                             | 07-Apr-2023                               |    |                                         |
|                                                                         |                                           |    |                                         |
|                                                                         |                                           |    |                                         |

| Tajuk Kursus *         | Cara Penyampaian * |  |  |
|------------------------|--------------------|--|--|
| KURSUS OSH-COORDINATOR | Bersemuka          |  |  |
| Lokasi Kursus *        |                    |  |  |
| PULSE GRANDE PUTRAJAYA |                    |  |  |
|                        |                    |  |  |

| Kur | Kursus Berkaitan |                                        |  |             |  |  |  |  |  |
|-----|------------------|----------------------------------------|--|-------------|--|--|--|--|--|
|     | Keterangan       |                                        |  | Tarikh Mula |  |  |  |  |  |
|     |                  |                                        |  |             |  |  |  |  |  |
|     |                  |                                        |  |             |  |  |  |  |  |
|     |                  | Klik pada butang<br><b>Tambah</b> bagi |  |             |  |  |  |  |  |

Add new row

Add new row

Add new row

Add new row

Tambah

Bage

Image: Contracting the particular particular partity particular partity particular particular particular

| Tajuk Kursus *                       | Cara Penyampaian *                     |
|--------------------------------------|----------------------------------------|
| KURSUS OSH-COORDINATOR               | Bersemuka                              |
| Lokasi Kursus*                       |                                        |
| PULSE GRANDE PUTRAJAYA               |                                        |
|                                      | 1. Isi Keterangan " <b>Bengkel 1</b> " |
| Tambah Maklumat                      | 2. Isi Tarikh Mula                     |
| Keterangan* bengkel 1                | 3. Tekan butang <b>Simpan</b>          |
| Tarikh Mula* 5-Apr-2023              |                                        |
|                                      | Simpan Keluar                          |
|                                      |                                        |
|                                      |                                        |
|                                      |                                        |
|                                      |                                        |
| 🔁 Tambah 💉 Kemaskini 🛍 Hapus 📔 🦿 🤞 🥵 | Page 1 of 1   > > 10 V                 |

#### **MAKLUMAT KURSUS**

| Tajuk Kursus *          | Cara Penyampaian *            |
|-------------------------|-------------------------------|
| KURSUS OSH-COORDINATOR  | Bersemuka                     |
| Lokasi Kursus *         |                               |
| PULSE GRANDE PUTRAJAYA  |                               |
|                         | 1. Isi Keterangan "Bengkel 2" |
| Tambah Maklumat         | 2. Isi Tarikh Mula            |
| Keterangan* bengkel 2   | 3. Tekan butang <b>Simpan</b> |
| Tarikh Mula* 6-Apr-2023 |                               |
|                         | Simpan Keluar                 |
|                         |                               |

#### **MAKLUMAT KURSUS**

| Tajuk Kursus *           | Cara Penyampaian *            |
|--------------------------|-------------------------------|
| KURSUS OSH-COORDINATOR   | Bersemuka                     |
| Lokasi Kursus *          |                               |
| PULSE GRANDE PUTRAJAYA   |                               |
|                          | 1. Isi Keterangan "Bengkel 3" |
| Tambah Maklumat          | 2. Isi Tarikh Mula            |
| Keterangan* bengkel 2    | 3. Tekan butang <b>Simpan</b> |
| Tarikh Mula * 6-Apr-2023 |                               |
|                          | Simpan Keluar                 |

| KURSUS OSH-COORDINATOR | Bersemuka | ~ |
|------------------------|-----------|---|
| Lokasi Kursus*         |           |   |
| PULSE GRANDE PUTRAJAYA |           |   |

| Kur | sus Berkaitan              |   |             |                       |                                                          |
|-----|----------------------------|---|-------------|-----------------------|----------------------------------------------------------|
|     | Keterangan                 |   | Tarikh Mula |                       |                                                          |
| 1   | Bengkel 3                  |   | 07-         | Apr-2023              |                                                          |
| 2   | bengkel 2                  |   | 06-         | Apr-2023              |                                                          |
| 3   | bengkel 1                  |   | 05-         | Apr-2023              |                                                          |
|     |                            |   |             | Setelah s<br>tarikh b | selesai mengisi tiga<br>engkel klik butang<br>seterusnya |
| C   | Tambah 🥜 Kemaskini 💼 Hapus | ≪ | · · · · ·   |                       |                                                          |
| <   | Kembali                    |   |             |                       | Seterusnya                                               |

## Tab 3 : Isi Maklumat Peserta Kursus

| Muatnaik Logo dan Tandatangan       Maklumat Kursus                                                  | sus                                                                                          |
|----------------------------------------------------------------------------------------------------|----------------------------------------------------------------------------------------------|
| PESERTA KURSUS Carian Peserta  Nota: Jumlah peserta bagi satu kursus tidak boleh melebihi 30 peserta | Buat carian peserta.<br>Pastikan peserta kursus<br>telah mendaftar sebagai<br>pengguna MyKKP |
| Peserta Kursus                                                                                       |                                                                                              |
| Nama Peserta                                                                                         | No. Kad Pengenalan                                                                           |
|                                                                                                    |                                                                                              |

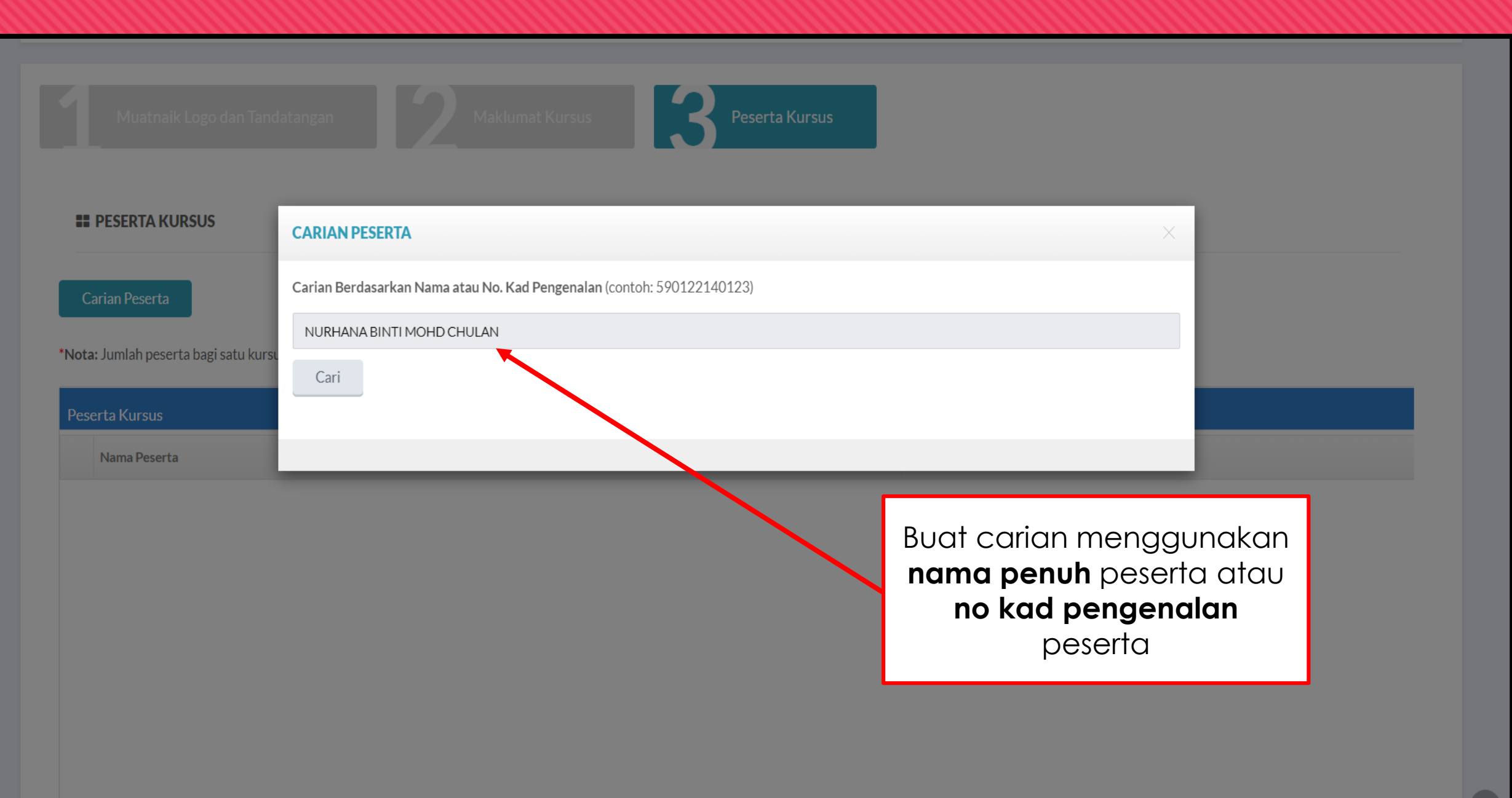

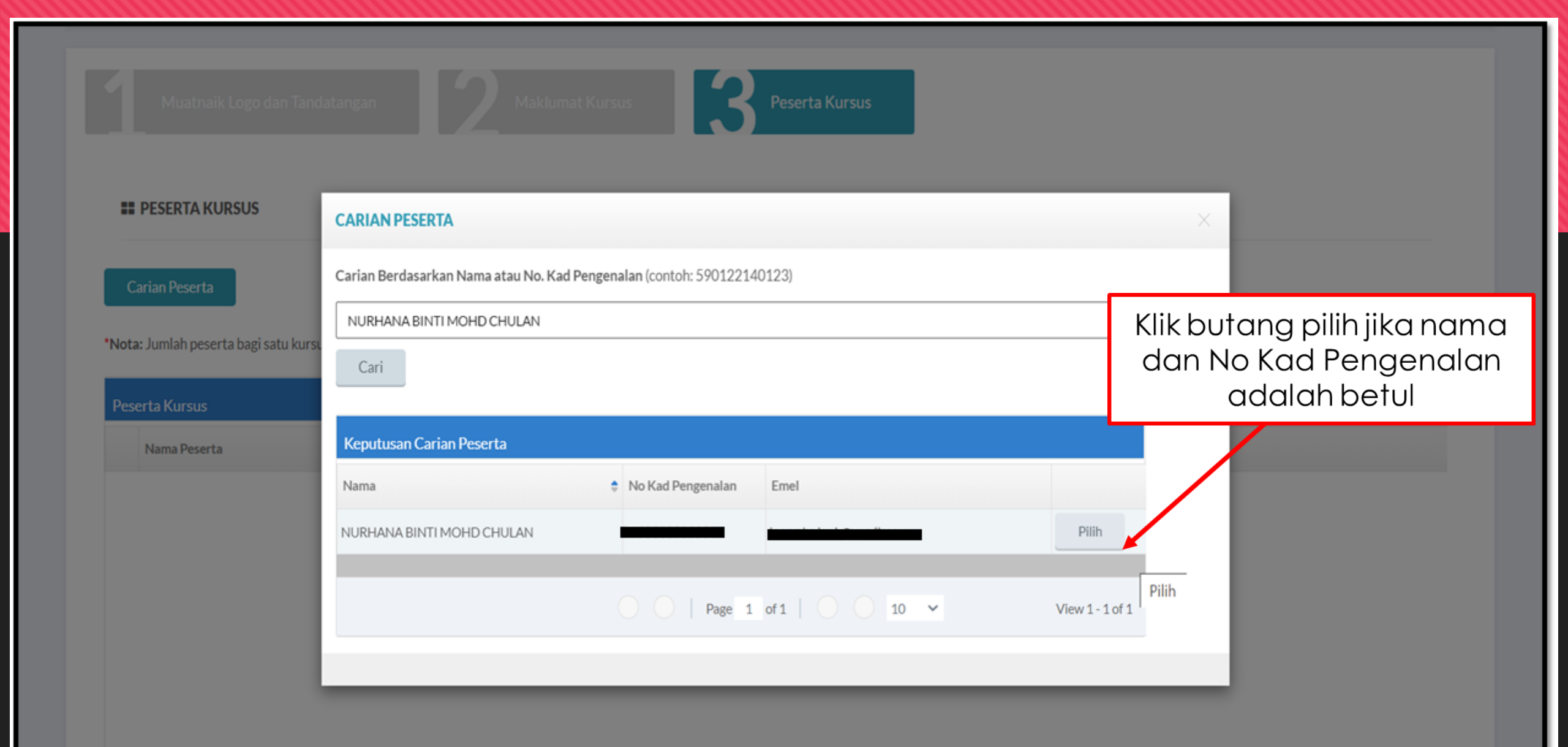

| Nota: Jumlah | n peserta bag | i satu kursus | tidak boleh | melebihi 30 | peserta |
|--------------|---------------|---------------|-------------|-------------|---------|
|--------------|---------------|---------------|-------------|-------------|---------|

| Peserta Kursus              |                              |                                                                             |
|-----------------------------|------------------------------|-----------------------------------------------------------------------------|
| Nama Peserta                | No. Kad Pengenalan           |                                                                             |
| 1 NURHANA BINTI MOHD CHULAN |                              |                                                                             |
|                             |                              | Setelah selesai memilih<br>semua peserta, klik pado<br>butang <b>Hantar</b> |
| Tapus                       | O O   Page 1 of 1   O O 10 ~ |                                                                             |
| Kembali                     |                              | Hantar                                                                      |
|                             |                              |                                                                             |

Hak Cipta o 2015 Jabatan Keselamatan dan Kesihatan Pekerjaan Malaysia

\*Nota: Jumlah peserta bagi satu kursus tidak boleh melebihi 30 peserta

| Peserta Kursus              |                                                                                    |          |
|-----------------------------|------------------------------------------------------------------------------------|----------|
| Nama Peserta                | No. Kad Per                                                                        | ngenalan |
| 1 NURHANA BINTI MOHD CHULAN | • MAKLUMAN                                                                         | ×        |
|                             | Kursus telah berjaya didaftarkan. No. rujukan kursus adalah JKKP/OSH-C/A39/2023/00 | 0045     |
|                             | OK                                                                                 | <        |
|                             |                                                                                    |          |
|                             | <b>N</b>                                                                           | -        |
|                             | Kursus telah didaftarkan.                                                          |          |
| 💼 Hapus                     | No rujukan kursus akan<br>diberikan.                                               | 10       |
|                             |                                                                                    |          |
| Kembali                     |                                                                                    |          |

| MyKKP<br>Mohamad Khir Bin<br>Mohd Som<br>Pemohon |                                                      |   |             |                           |                                               |                    |                                                                 |                   | ✔ Meja Bantuan | Log Keluar       |
|--------------------------------------------------|------------------------------------------------------|---|-------------|---------------------------|-----------------------------------------------|--------------------|-----------------------------------------------------------------|-------------------|----------------|------------------|
|                                                  |                                                      |   | Kateg<br>Na | ori<br>Ima Kursus         | Carian       Q     Carian                     | Carian<br>Q Carian |                                                                 |                   |                | Q                |
| <br>کے م                                         | Menu Utama<br>Profil Saya 🏾 💙                        | • | DAF         | TAR KURSUS DAN JANA SIJIL |                                               |                    |                                                                 |                   | Item           | s per page: 10 👻 |
|                                                  | Profil Tempat ><br>Kerja                             |   | BIL         | NO. RUJUKAN KURSUS        | NAMA KURSUS                                   | TARIKH KURSUS      | PENGELUAR SIJIL                                                 | JUMLAH<br>PESERTA |                |                  |
| /                                                | Senarai Permohonan                                   |   | 1           | JKKP/0SH-C/A39/2023/00045 | KURSUS OSH-COORDINATOR                        | 05/04/2023         | ABC CONSULTANTS SDN BHD                                         | 1                 | BUTIRAN        |                  |
| 6                                                | SOHELP                                               |   | 2           | JKKP/0SH-C/A39/2023/00044 | KURSUS PENYELARAS<br>KESELAMATAN DAN KESIHATA | N 07/03/2023       | BAHAGIAN INDUSTRI KECIL<br>SEDERHANA DAN SEKTOR<br>BUKAN KILANG | 1                 | BUTIRAN        |                  |
| /                                                | Pusat Pengajar<br>OSH-C                              |   |             |                           |                                               |                    |                                                                 |                   |                |                  |
|                                                  | Temuduga /<br>Verifikasi                             |   |             |                           |                                               | Page 1 of 1        | > <b>P</b>                                                      |                   |                | 1 - 2 out of 2   |
| Ę                                                | Pembayaran                                           |   |             |                           |                                               |                    |                                                                 |                   |                |                  |
| Ф                                                | Surat Menyurat                                       | 1 |             |                           |                                               |                    |                                                                 |                   |                |                  |
|                                                  | Pelaporan<br>Kemalangan<br>Dan Penyakit<br>Pekerjaan | • |             |                           |                                               |                    |                                                                 |                   |                |                  |

# SEKIAN TERIMA KASIH

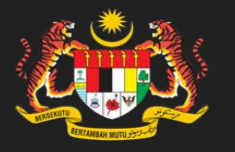

BAHAGIAN INDUSTRI KECIL SEDERHANA & SEKTOR BUKAN KILANG JABATAN KESELAMATAN & KESIHATAN PEKERJAAN